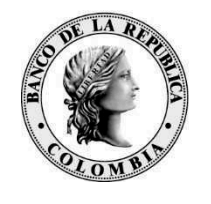

Banco de la República Bogotá D. C., Cotombia

Directora

**DSP-0517** Fecha: 16 JUN 2020

## Señores **ENTIDADES AUTORIZADAS** COMPENSACIÓN ELECTRÓNICA NACIONAL INTERBANCARIA - CENIT Presente

# Asunto: Nueva Versión CENIT

Les informamos que el próximo 4 de julio de 2020 se migrará el servidor de aplicaciones del sistema CENIT de GlassFish a JBoss, cambio por el que se requiere que las Entidades Autorizadas actualicen localmente en sus computadores la aplicación Java a la última versión 1.8. Este cambio no tiene retorno y es responsabilidad de cada Entidad realizar los ajustes necesarios y las pruebas correspondientes, así como validar los esquemas de contingencia.

Dentro del alistamiento para la mencionada migración hemos programado las siguientes actividades:

## Desde el martes 30 de junio hasta el viernes 3 de julio – Ambiente de Pruebas

| 08:30-19:00 | - Estará disponible el sistema con fecha del día respectivo para el envío de      |
|-------------|-----------------------------------------------------------------------------------|
|             | archivos de prueba.                                                               |
|             | - Se hará apertura y cierre de las mismas sesiones habilitadas en producción.     |
|             | - El envío de por lo menos un archivo de prueba en cualquiera de los días es      |
|             | obligatorio.                                                                      |
|             | - El ambiente estará disponible sin PKI.                                          |
|             | - Se recomienda verificar con la debida anticipación que la entidad tenga creados |
|             | usuarios de pruebas.                                                              |

#### Sábado 4 de julio de 2020: Ambiente de Producción

| 06:30-13:00 | <ul> <li>Cambio de servidores Banco República</li> <li>Actualización de Java por parte de las Entidades Autorizadas</li> </ul>                                                                                                    |
|-------------|----------------------------------------------------------------------------------------------------|
| 13:01-16:00 | <ul> <li>Actualización de Java por parte de las Entidades Autorizadas</li> <li>Apertura de la Primera Sesión del 6 de julio de 2020</li> <li>Envío obligatorio en producción de un archivo prenotificaciones y/o transacciones monetarias.</li> <li>Las líneas de soporte estarán disponibles desde las 13:00 horas hasta las 16:00 horas.</li> </ul> |

Convenciones

DPR: Diagrama de proceso/subproceso PRO: Procedimiento

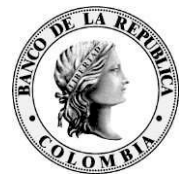

Finalmente, les agradecemos tener presentes las siguientes recomendaciones técnicas:

- Tener a la mano el instalador de la versión Java 8, para 32 bits y para 64 bits (Ver Guía de instalación anexa).
- Contar con permisos de administrador sobre el PC, o contar con apoyo del área de tecnología de su entidad por si se requiere instalar/desinstalar el java.

Para obtener apoyo técnico sobre este proceso pueden consultar al Centro de Soporte Informático del Banco de la República en la línea 3431000 o en la cuenta <u>soporteinformatico@banrep.gov.co</u>. Cualquier consulta operativa, con gusto se atenderá en la línea 3430577 o en el correo electrónico <u>CENIT@banrep.gov.co</u>.

Cordialmente,

Canelane

Carolina Merlano Gil Directora Departamento de Sistemas de Pago

#### **GUIA DE INSTALACIÓN JAVA 1.8**

Recomendamos utilizar con Gateway la última versión de java 8 JDK (ya que incluye los últimos parches de seguridad). Esta versión de java puede provenir de Oracle u otro proveedor (por ejemplo, IBM) o ser la versión opensource (OpenJDK), como por ejemplo la versión AdoptOpenJDK.

A continuación, se presenta un ejemplo de una guía de instalación para la versión 1.8.251:

- 1. Se debe tener el instalador de la versión requerida, en este caso 1.8.251, lo puede encontrar en DescargasCUD > Java1.8.251, tener en cuenta el sistema operativo.
- 2. Realizar la instalación con el usuario administrador de la máquina
- 3. Se da doble clic sobre el ejecutable según el sistema operativo

| 🍰 jre-8u251-windows-i586.exe |
|------------------------------|
| ire-8u251-windows-x64.exe    |

4. Seguir el asistente de instalación, indicar la ruta donde debe quedar instalado y siguiente

| mpletar                                                                                                    |                                                                                                    |                                                                                                    | ×                                                                                                    |
|----------------------------------------------------------------------------------------------------|----------------------------------------------------------------------------------------------------|----------------------------------------------------------------------------------------------------|----------------------------------------------------------------------------------------------------|
|                                                                                                    |                                                                                                    |                                                                                                    |                                                                                                    |
|                                                                                                    |                                                                                                    |                                                                                                    |                                                                                                    |
| ✓ Java se ha instalado corre                                                                                                    | ectamente                                                                                                    |                                                                                                    |                                                                                                    |
| cuando haya alguna actualización de Java dispo<br>para aprovechar las mejoras de rendimio<br>Más información sobre configuración c | onible. Instale siempre las actuali<br>ento y seguridad.<br><u>le actualización</u>                                                                                | zacione                                                                                                    | S                                                                                                    |
|                                                                                                    |                                                                                                    |                                                                                                    |                                                                                                    |
|                                                                                                    |                                                                                                    | Cerrar                                                                                                    |                                                                                                    |
|                                                                                                    | v Java se ha instalado corre<br>cuando haya alguna actualización de Java dispo<br>para aprovechar las mejoras de rendimie<br>Más información sobre configuración d | mpletar     ✓ Java se ha instalado correctamente cuando haya alguna actualización de Java disponible. Instale siempre las actuali para aprovechar las mejoras de rendimiento y seguridad. Más información sobre configuración de actualización | mpletar → □     ✓ Java se ha instalado correctamente cuando haya alguna actualización de Java disponible. Instale siempre las actualizacione para aprovechar las mejoras de rendimiento y seguridad. <u>Más información sobre configuración de actualización</u> |

- 5. Hasta dar clic en Cerrar o Finalizar.
- 6. En caso de presentar algún inconveniente al abrir el Gateway, verifique que la versión de Java este instalada correctamente. En caso de persistir el error, en el computador local ubique la carpeta en la cual se instala el Gateway localmente, generalmente éste se instala en la siguiente ruta: C:\Users\[usuario\_del pc] en una carpeta Gateway\_CEDEC y renombrela para que el Gateway se instale de nuevo. Si el error persiste favor comunicarse con el centro de soporte línea 2000 3-3431000.